## Configuración de dispositivos inalámbricos

Este modelo de notebook puede tener un dispositivo Bluetooth, un dispositivo LAN Intel PRO/Wireless 2100, ambos dispositivos o ninguno de ellos.

Para determinar los dispositivos LAN inalámbricos preinstalados en el notebook, use los siguientes métodos:

- Busque la etiqueta de logotipo del dispositivo inalámbrico en el área del teclado del notebook. Por ejemplo, una etiqueta Intel Centrino indica que el notebook contiene un dispositivo Intel PRO/Wireless 2100.
- Abra los nombres de los dispositivos LAN inalámbricos preinstalados en el Administrador de dispositivos: Seleccione Inicio > Mi PC. Haga clic con el botón derecho en la ventana Mi PC y seleccione Propiedades > ficha Hardware > Administrador de dispositivos > Adaptadores de red.

## Configuración de un dispositivo Bluetooth

Para configurar un dispositivo Bluetooth, instale el software Bluetooth precargado en el notebook: seleccione **Inicio > Todos los programas > Instalación de software**. Seleccione el software Bluetooth y siga las instrucciones de instalación que aparecen en pantalla.

Para obtener más información e instrucciones de configuración, consulte la guía *Pasos Iniciales de Bluetooth* y la *Guía de Usuario de Bluetooth* en el *CD de Documentación — Bluetooth* que se incluye con el notebook.

## Configuración de un dispositivo Intel

Para configurar un dispositivo WLAN Intel, puede usar el software Intel ProSet precargado en el notebook o la utilidad de conexión de red inalámbrica predeterminada de Windows XP. Para una óptima funcionalidad, use el software Intel ProSet y lea la Precaución al final de esta sección.

- Para configurar un dispositivo WLAN Intel mediante la utilidad de conexión de red inalámbrica predeterminada de Windows XP, siga las instrucciones en línea de la documentación del sistema operativo.
- Para instalar el software Intel ProSet, seleccione Inicio > Todos los programas > Instalación de software. Seleccione el software Intel ProSet y siga las instrucciones de instalación que aparecen en pantalla.

Para obtener información e instrucciones adicionales de configuración para usar el dispositivo WLAN Intel, abra el software Intel ProSet y seleccione **Help (Ayuda)** en la barra de menús.

La instalación del software Intel ProSet precargado desactiva la utilidad de conexión de red inalámbrica de Windows. Para volver a activar la utilidad de Windows, seleccione Inicio > Panel de control > Conexiones de red y de Internet > Conexiones de red. Haga clic con el botón derecho en Conexión de red inalámbrica y seleccione Propiedades. En la ficha Redes inalámbricas, desactive la casilla de verificación Usar Windows para configurar mi red inalámbrica.

PRECAUCIÓN: Antes de descargar actualizaciones de Windows XP, proteja el rendimiento del dispositivo LAN Intel PRO/Wireless 2100 visitando Known Issues and Solutions (Problemas conocidos y soluciones) en el sitio Web de Intel: http://www.intel.com/support/network/wireless/pro2100/index.htm

© 2003 Hewlett-Packard Development Company, L.P.

Microsoft y Windows son marcas comerciales de Microsoft Corporation en EE.UU. y en otros países. Intel y Centrino son marcas comerciales de Intel Corporation en EE.UU. y en otros países.

La información de este documento está sujeta a cambios sin previo aviso. HP no será responsable de errores u omisiones técnicos o editoriales contenidos en este documento.

Primera edición: Junio de 2003

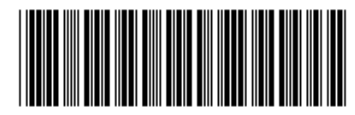

342546-161